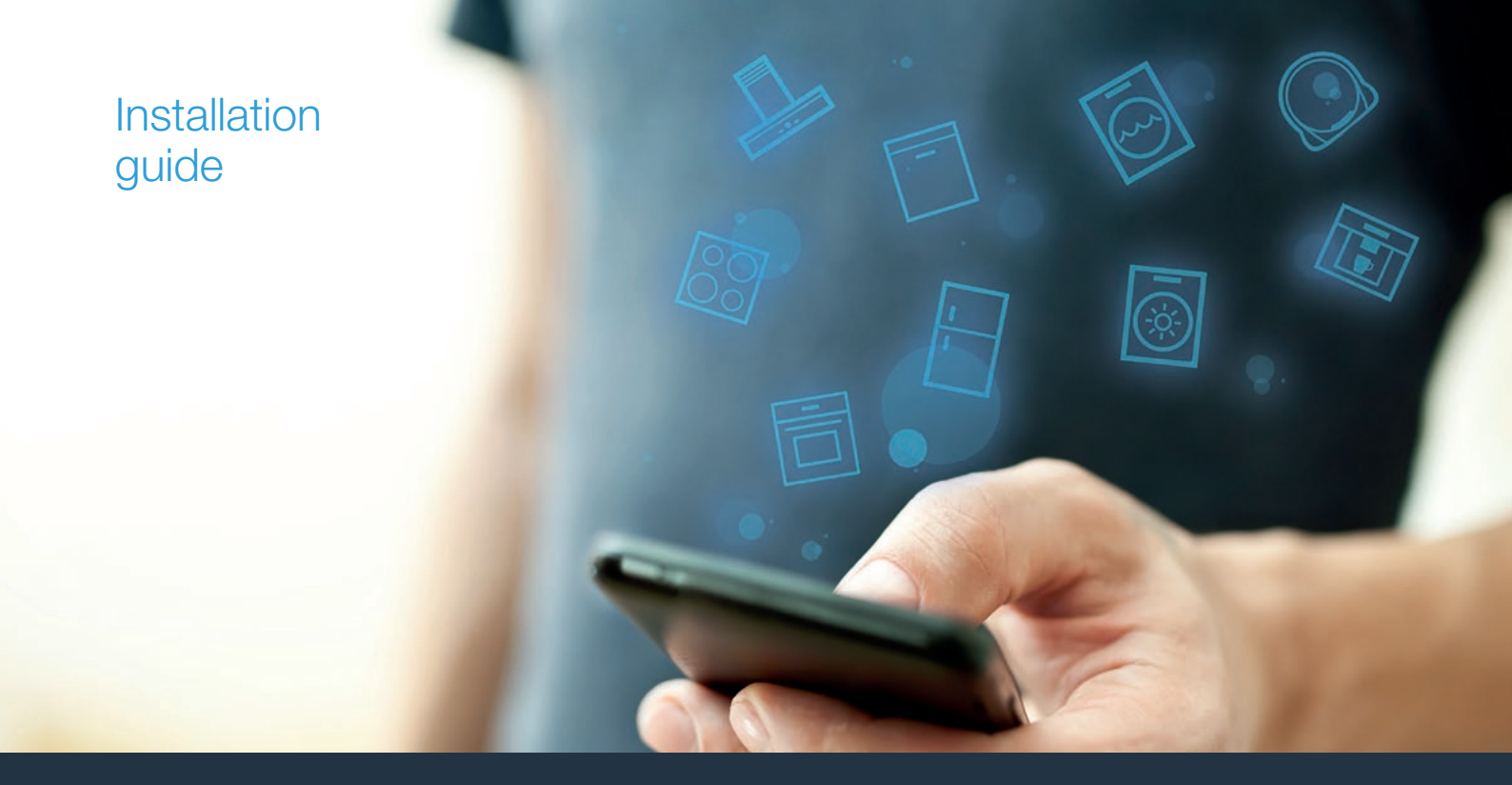

| EN | Connect your extractor hood to the future. | _2  |     |
|----|--------------------------------------------|-----|-----|
| 中文 | 将吸油烟机与未来相连。                                | _ 8 | нот |

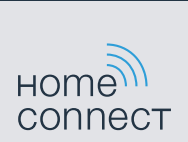

# Welcome to the connected home!

Congratulations on your new smart appliance with Home Connect, designed to simplify your life and make it more enjoyable.\*

Home Connect helps you to manage your home appliances with ease and comfort, providing a variety of functions beyond simple remote control.

The Home Connect app gives you important and useful information about your home appliance, allowing you to customize and trigger certain functionalities and actions. Furthermore, the app offers support on how to properly maintain your home appliance and also inspires with a variety of recipes. Explore our ecosystem of partners and gain even more functionalities and services.

Home Connect opens up a world of possibilities exceeding your expectations of a home appliance.

\* The availability of the Home Connect function depends on the availability of Home Connect services in your country. Home Connect services are not available in every country. You can find more information on this at www.home-connect.cn

# **Explore:** With the Home Connect app you can...

# Ē

### Manage your appliance

In the app's appliance section you have an overview of your connected home appliances, offering a variety of functions beyond simple remote control. Monitor the home appliance's progress, change or pause programs, change settings, trigger actions, and receive notifications.

# Be inspired

The recipe section provides a variety of inspiring recipes, tips and videos, that will make cooking and baking even more enjoyable.

# 2

# Get support

The service section gives helpful information on how to maintain and operate your home appliance properly.

### Discover even more benefits

We are constantly expanding our ecosystems of partners. Please refer to www.home-connect.cn for an overview of all partners.

### Let's get started! What you need

- 1 Your extractor hood must be installed properly and plugged in.
- 2 A smartphone or tablet equipped with a current version of iOS or Android operating system.
- 3 Your extractor hood within the Wi-Fi signal of your home network.
- 4 The name of your Wi-Fi network (SSID) and its password (key).
- 5 This installation guide.

### Important information:

**Data security:** Home Connect values customer data, ensuring the transfer of data is encrypted. Home Connect utilizes a variety of security measures, which are periodically reviewed. For further information visit www.home-connect.cn.

# **Step 1:** Downloading the Home Connect app and creating a user account

- 1 Open the App Store (Apple devices) or Android App Store (Android devices) on your smartphone or tablet.
- 2 Look in the Store for "Home Connect" and install the app.

Home Connect app: Home

- 3 Open the app and register so you can create a Home Connect user account.
- 4 Make a note of your Home Connect access data (user account and password) you will need this later.
- The app will take you through the necessary steps for linking your appliance to Home Connect. If necessary, the app will refer to these instructions.

# **Step 2:** Connect your extractor hood to your home network

- 1 Your extractor hood must be installed properly and plugged in.
- 2 Open your Home Connect app to add your extractor hood.
- 3 Please follow the directions in the app and refer to this guide only when prompted to by the app.

### Information:

We are constantly working to improve the Home Connect app, which may lead to differences in the setup steps. Please rely on the instructions in the latest version of the Home Connect app to guide you through the setup process.

# **Step 2.1:** Connect your extractor hood to your home network with WPS/QSS

Please enter step 2.1 only when prompted to by the app. The following steps describe operations at the home appliance itself.

#### Information:

To connect the extractor hood to your home network, the hood and the light must be switched off. You can cancel the process at any time by  $\oplus$ .

- 1 Press and hold the a symbol on your remote control until LED 7 on the appliance starts flashing.
- 2 Press the + button on your remote control to start automatic login to your home network.
- ✓ LED 1 and LED 7 flash on the appliance.

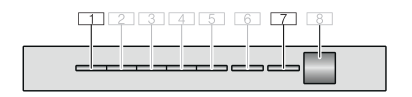

- 3 Activate the WPS function on your home network router within the next 2 minutes.
- If connection to the home network is successful, LED 3 and LED 7 flash on the appliance.
- The app will get notified once your hood has been successfully connected to your Wi-Fi network.
- 4 Follow the instructions in the app.

#### Information:

If the connection could not be established within , make sure your extractor hood is within the range of your Wi-Fi network.

For some appliances the WPS mode is also called "automatic mode" genannt.

Please enter step 2.2 only when prompted to by the app. The following steps describe operations at the appliance itself.

### Information:

To connect the extractor hood to your home network, the hood and the light must be switched off. You can cancel the process at any time by pressing  $\mathbb{O}$ .

- 1 Press and hold the a symbol on your remote control until LED 7 on the appliance starts flashing.
- 2 Press the + button on your remote control twice to start manual login to your home network.
- ✓ LED 2 and LED 7 flash on the appliance.

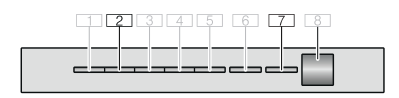

 The appliance will open a temporary Wi-Fi network called "HomeConnect" with the password "HomeConnect" for a few minutes. Using this temporary Wi-Fi network, the app will transfer the name (SSID) and the password of your home network to the extractor hood, thereby enabling the extractor hood to connect to your home network.

- If connection to the home network is successful, LED 3 and LED 7 flash on the appliance.
- **3** Follow the instructions in the app.

#### Information:

For some appliances the step-by-step mode is also called "SAP mode" or "manual mode". If the stepby-step mode does not work please check:

- Your appliance is in the range of the Wi-Fi network.
- Your smartphone/tablet is connected to your home Wi-Fi network.
- Your smartphone/tablet and appliance are connected to the same home Wi-Fi network.

# **Step 3:** Connect your extractor hood to the Home Connect app

#### Follow the instructions in Step 3 only if the app tells you to. The following steps set out how to perform this operation on the appliance itself.

- 1 Press and hold the abutton on your remote control until LED 3 and LED 7 start flashing on the appliance.
- **2** Follow the instructions in the app.
- LED 7 on the appliance no longer flashes and lights up continuously. The login process is now complete.

#### Information:

If the connection could not be established make sure your smartphone/tablet is within range of your Wi-Fi network.

# 欢迎光临家居互联!

恭喜您购买具有 Home Connect 功能的新型智能电器,它旨在简化您的生活,使您的生活更愉 悦。\*

Home Connect 可帮助您轻松舒适的管理家用电器,除了简单的远程控制外,还提供多种功能。

Home Connect 应用程序可为您提供有关家电的重要和实用信息,便于定制和触发某些功能和操作。此外,应用程序还可为如何正确地维护家电提供支持,同时还可启发各种菜谱。 探索我们合作伙伴的生态系统,获得更多功能和服务。

Home Connect 可超越您对家用电器的期望,开启存在无限可能的世界。

\* Home Connect 功能是否可用取决于您所在国家的 Home Connect 服务是否可用。Home Connect 服务并不是在每个国家都可用。您可以在以下网站察看更多信息:www.home-connect.cn

# **探索:** 使用 Home Connect 应用程序,您可以...

#### 管理您的电器

在应用程序的电器部分,您可以对连接的家电有一个总览,除简单的远程控制外,还提供多种功能。监控家电进度、更改或暂停程序、更改设置、触发操作和接收通知。

#### ● Ⅰ 受到启发

菜谱部分提供了各种能够启迪灵感的菜谱、技巧和视频,可使 烹饪和烘焙更加令人愉悦。

# 🙆 获取支持

服务部分提供了有关如何正确维护和操作家电的实用信息。

### 十 发现更多好处

我们不断扩展我们的合作伙伴生态系统。请参见 www.home-connect.cn概要了解我们的所有合作伙伴。

# **开始!** 您需要的

- 1 您的吸油烟机必须正确安装并插上电源。
- 2 智能手机或平板电脑已搭载当前的 iOS 或 Android 操作系统。
- 3 | 您的吸油烟机位于家庭网络的 Wi-Fi 信号范围内。
- 4| Wi-Fi 网络的名称 (SSID) 和密码 (密钥)。
- 5| 该安装指南。

### 重要信息:

数据安全: Home Connect 重视客户数据,确保数据 传输时已加密。Home Connect 利用各种安全措施, 并定期审查。如需了解更多信息,请登录 www.homeconnect.cn。

# 第1步: 下载 Home Connect 应用程序并 创建用户帐户

- 1 请在您的智能手机或平板电脑上打开 APP Store (Apple 设备) 或安卓应用商店。
- 2| 在商店寻找 "Home Connect" 并安装应用程序。

Home Connect 应用程序: tome

- 3 打开应用程序并注册,创建一个 Home Connect 用户帐户。
- 4 记下您的 Home Connect 访问数据 (用户帐户和密码) —— 稍后您将会用到。
- ✓ 该应用程序将引导您完成将电器链接到 Home Connect 的 必要步骤。如有必要,应用程序将参考使用说明书。

# 第2步:将吸油烟机连接到家庭网络

- 1 您的吸油烟机必须正确安装并插上电源。
- 2| 打开 Home Connect 应用程序,添加吸油烟机。
- 3| 请遵循应用程序中的说明,只有在应用程序发出提示时才 参考该指南。

### 信息:

我们一直在努力改进 Home Connect 应用程序, 这可能会导致安装步骤有所不同。请使用最新 Home Connect 应用程序中的说明,指导您完成 安装过程。

# 步骤 2.1: 使用 WPS 将吸油烟机连接到家庭网络/QSS

请仅在应用程序发出提示时输入步骤 2.1。下面的步骤描述了 家电本身的操作。

### 信息:

要将吸油烟机连接到家庭网络,必须关闭吸油烟机和 灯。您可通过①随时取消此过程。

- 1| 按下并按住遥控器上的 <sup>®</sup> 符号,直至电器上的 LED 7 开始闪 烁。
- 2| 按下遥控器上的 + 按钮,开始自动登录到家庭网络。
- ✓ 电器上的 LED 1 和 LED 7 闪烁。

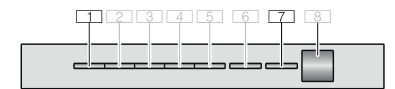

- 3 在 2 分钟 分钟内启用您的家庭网络路由器上的 WPS 功能。
- ✓ 如果成功连接到家庭网络,电器上的 LED 3 和 LED 7 闪烁。
- ✓ 一旦吸油烟机成功连接到 Wi-Fi 网络,应用程序就会得到 通知。
- 4| 按照应用程序中的说明进行操作。

### 信息:

如果连接无法在 2 分钟内建立,请确保吸油烟机 位于 Wi-Fi 网络范围内。

对于某些电器,WPS 模式也被称为 "自动模式" 根纳特。.

### **步骤 2.2:** 逐步将吸油烟机连接到家庭 网络

请仅在应用程序发出提示时输入步骤 2.2。下面的步骤描述了 电器本身的操作。

#### 信息:

要将吸油烟机连接到家庭网络,必须关闭吸油烟机和 灯。您可通过①随时取消此过程。

- 1| 按下并按住遥控器上的 <sup>®</sup> 符号,直至电器上的 LED 7 开始闪 烁。
- 2| 按下遥控器上的 + 按钮两次,开始手动登录到家庭网络。
- ✓ 电器上的 LED 2 和 LED 7 闪烁。

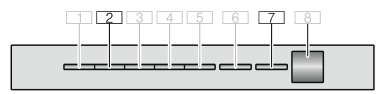

✓ 电器将使用密码 "HomeConnect" 打开临时的 Wi-Fi 网络 "HomeConnect" 几分钟。 使用这个临时的 Wi-Fi 网络,应用程序将家庭网络的 名称 (SSID) 和密码传输给吸油烟机,从而允许吸油 烟机连接到家庭网络。

- ✓ 如果成功连接到家庭网络,电器上的 LED 3 和 LED 7 闪烁。
- 3 按照应用程序中的说明进行操作。

### 信息:

对于某些电器,逐步模式也被称为 "SAP 模式" 或 "手动模式"。如果逐步模式不工作,请检查:

- 您的电器是否位于 Wi-Fi 网络范围内。
- 您的智能手机/平板电脑是否连接到家庭 Wi-Fi 网络。
- 您的智能手机/平板电脑和电器是否连接到同一家庭 Wi-Fi 网络。

### **第3步:**将吸油烟机连接到 Home Connect 应用程序

#### 只有应用程序向您发出通知,才能按照第3步中的说明进行 操作。下面的步骤说明如何在电器本身上执行此操作。

- 1 按下并按住遥控器上的 <sup>®</sup> 按钮,直至电器上的 LED 3 和 LED 7 开始闪烁。
- 2| 按照应用程序中的说明进行操作。
- ✓ 电器上的 LED 7 不再闪烁并连续点亮。登录过程现在完成。

### 信息:

如果无法建立连接,请确保智能手机/平板电脑位于 Wi-Fi 网络范围内。

| E. |   |
|----|---|
| L  | / |
| L  |   |
| L  |   |
| L  |   |
| L  | " |

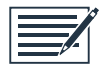

Home Connect opens up a world of possibilities, exceeding your expectations of a home appliance.

To learn more about smart home appliances with Home Connect and our partner ecosystem, see www.home-connect.cn

Installation instructions in additional languages can be found under "Home Connect" in the instruction manual supplied with your home appliance. zh. en (9902) 9001400819

Just visit us at www.home-connect.cn or dial at Home Connect Service Hotline 400 828 9898

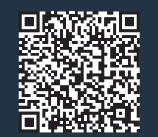

Home Connect is a service of BSH Home Appliances Service Jiangsu Company Co., Ltd.

Apple App Store and iOS are Apple Inc. trademarks. Android is a Google Inc. trademark. Wi-Fi is a Wi-Fi Alliance trademark.